# COACHING NOTICES, DISCIPLINARY NOTICES, AND REQUEST FOR TERMINATION

#### COACHING NOTICE (MANAGER: INITIATE COACHING NOTICE)

- 1. In the search bar, type **Start Disciplinary**. Select **Start Disciplinary Action for Employee**.
- 2. Select the **Employee**. Select **Coaching > Coaching Notice**.
- 3. For Disciplinary Action Reasons, select Reasons for Employee's Country > United States of America > Coaching > Coaching (United States of America).
- 4. Under **Related Disciplinary Actions**, select if there are any prior related notices.
- 5. For **Period Start Date**, enter today's date. For **Period End Date**, enter the day before two years from today because coaching and disciplinary notices are on a rolling 24-month period (ex. coaching starts on 8/25/2021 and ends on 8/24/2023).

| N Q start di                           | × Em             | iployee *                   | × Jay Adams …            | =                             |        |
|----------------------------------------|------------------|-----------------------------|--------------------------|-------------------------------|--------|
| Start Disciplinary Action for Employee | Rev              | view Template 🛛 \star       | × Coaching Notice …      | i=                            |        |
| Employee * X Jay Adams                 | 🗉 🖉 Dis          | sciplinary Action Reasons * | Dearch                   |                               |        |
| Review Template * × Coaching Notice    | E Rel            | lated Disciplinary Actions  | ← Reasons for employee   | s country                     |        |
| Related Disciplinary Actions           | i≣ Pei           | riod Start Date *           | United States of America | >                             |        |
| Period Start Date * 09401/17997        | Pei              | riod End Date *             | MM/DD/YYYY 同             |                               |        |
|                                        |                  |                             |                          | _                             |        |
| isciplinary Action Reasons * Search    |                  | :≡ Disciplinary             | Action Reasons * Searc   | :h                            |        |
| elated Disciplinary Actions            | tates of America | Related Disc                | iplinary Actions         | Coaching                      |        |
|                                        |                  | >                           |                          |                               | 10.00  |
| eriod Start Date *                     |                  |                             |                          | Coaching (United States of An | nerica |

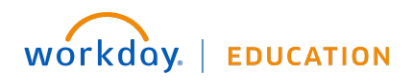

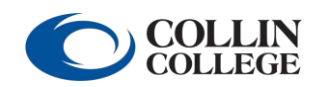

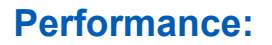

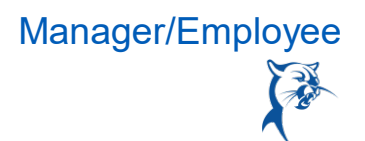

6. Launch the coaching notice by clicking **Open** from the dialog box or going to your **Inbox**. Click **Get Started** or **Next** to begin.

| <b>Complete Manager Evaluation</b>                      | Manager Evaluation: Coaching Notice: Jay Adams 🚥 |
|---------------------------------------------------------|--------------------------------------------------|
| 23 second(s) ago - Due 08/18/2021; Effective 02/28/2021 | Review Period<br>02/01/2021 - 02/28/2021         |
|                                                         | Disciplinary Action Information ~                |
|                                                         |                                                  |
| Disciplinary Action Information                         |                                                  |
| Disciplinary Action Reason                              |                                                  |
| Coaching (United States of America)                     |                                                  |
|                                                         |                                                  |
|                                                         |                                                  |
|                                                         |                                                  |
|                                                         |                                                  |
|                                                         |                                                  |
|                                                         |                                                  |
| Next                                                    |                                                  |
|                                                         |                                                  |

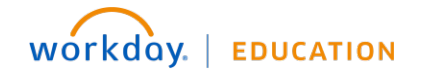

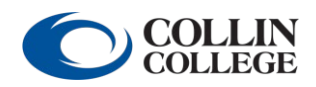

Your screens and processes may vary from this document.  $\ 2$ 

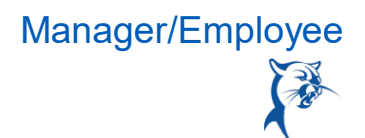

7. Click the **Edit** (pencil) icon to provide constructive feedback that identifies the attendance, behavioral, or performance issues. When finished, click **Next**.

| Disciplinary Action Information                                                                                                    | Question<br>Constructive Feedback: Be specific, describing the                                                                                                    | e job responsibilities                                                                |
|----------------------------------------------------------------------------------------------------|----------------------------------------------------------------------------------------------------|---------------------------------------------------------------------------------------|
| Additional Documents<br>Summary                                                                                                    | or behavior that needs to change and how the emp<br>change to meet expectations. (Note: Employee co<br>sidered a level of formal discipline. However, an en<br>meet and sustain acceptable performance or beha<br>formal disciplinary action in the future.) | oloyee needs to<br>paching is not con-<br>mployee's failure to<br>avior may result in |
|                                                                                                    | Manager Evaluation                                                                                                    | L.                                                                                    |
|                                                                                                    | Answer *                                                                                                    |                                                                                       |
| Question                                                                                                    | 6 /                                                                                                    |                                                                                       |
| Question<br>Constructive Feedback: Be<br>ilities or behavior that need<br>needs to change to meet e<br>ing is not considered a leve<br>employee's failure to meet<br>or behavior may result in fo<br>Manager Evaluation             | e specific, describing the job responsib-<br>ds to change and how the employee<br>xpectations. (Note: Employee coach-<br>el of formal discipline. However, an<br>and sustain acceptable performance<br>ormal disciplinary action in the future.)             |                                                                                       |
| Question<br>Constructive Feedback: Be<br>ilities or behavior that need<br>needs to change to meet e<br>ing is not considered a lev<br>employee's failure to meet<br>or behavior may result in for<br>Manager Evaluation<br>Answer * | e specific, describing the job responsib-<br>ds to change and how the employee<br>xpectations. (Note: Employee coach-<br>el of formal discipline. However, an<br>and sustain acceptable performance<br>formal disciplinary action in the future.)            |                                                                                       |

8. Click Add to upload attachments, if needed. Click Next.

| pptional: Add supporting documents, if needed. |                 |
|------------------------------------------------|-----------------|
| Aanager                                        |                 |
|                                                | Drop files here |
|                                                | or              |
|                                                | Select files    |

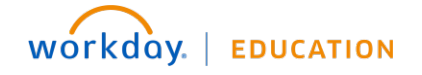

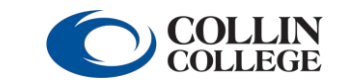

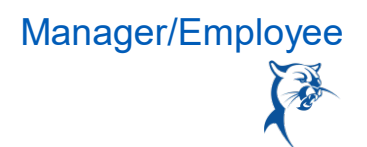

9. Review the notice and click **Submit** when ready to route to HR.

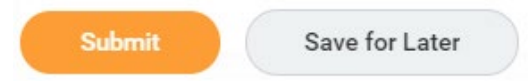

- 10. If HR has concerns about the notice, the HR consultant will send it back forrevisions. Launch the item from your **Inbox** and click **Get Started** to get started.
- 11. To see comments from HR, navigate to the **Review** page.

| HR Consultant<br>says, "Subjective language."<br>Approval by HR Partner (Local)– Sent Back | Due 08/17/20 |
|--------------------------------------------------------------------------------------------|--------------|
| Manager<br>Complete Manager Evaluation for Disciplinary Action– Awaiting Action            | Due 08/18/20 |

12. Navigate to the appropriate section(s) of the notice to make revisions. Once finished, click **Submit** to route back to HR for approval.

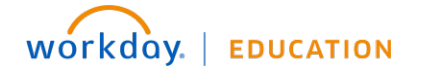

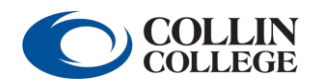

#### MANAGER'S MANAGER: APPROVE COACHING NOTICE

Once approved by HR, the coaching notice will go to the manager's manager for review and approval.

From the Home page:

- 1. Open the coaching notice in your **Inbox**.
- 2. Click **Approve** to advance the notice or **Send Back** to route the notice back to the manager for changes.

#### HR: CONFIRM MEETING IS SCHEDULED

Once approved by the manager's manager, HR will complete a **To-Do** to confirm that the manager has schedule a meeting with the team member to deliver the notice. HR will note the date of the meeting in the **Comment** text box.

#### MANAGER: DELIVER COACHING NOTICE

- 1. Click the **To-Do** in your **Inbox** to complete it.
- 2. Click **Submit** to indicate that you have met with the team member. Do not click **Submit** until you have met with the team member.

| Actions Archive                                                                                                    | Complete To Do                                                       |
|----------------------------------------------------------------------------------------------------|----------------------------------------------------------------------|
| Viewier All                                                                                                    | Please confirm you have met with the employee to go over the notice. |
| Viewing, All                                                                                                    | 3 minute(\$) ago - 200 09/17/2021: Effective 02/28/2021              |
| Please confirm you have met with the employee to go<br>over the notice.: Manager Evaluation: Coaching Notice:<br>Jay Adams | For Jay Adams                                                        |
| 3 minute(s) ago - Due 08/17/2021; Effective 02/28/2021                                                                     | Overall Process Coaching Notice: Jay Adams                           |
| Manager Evaluation: Coaching Notice: Jay Adams<br>6 hour(s) ago - Due 08/18/2021; Effective 01/31/2021                     | Overall Status In Progress                                           |
|                                                                                                    | Due Date 08/19/2021                                                  |
|                                                                                                    | enter your comment       Submit       Save for Later   Close         |

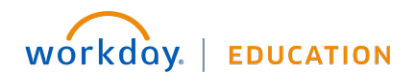

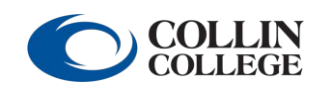

Coaching and Discipline

Manager/Employee

#### TEAM MEMBER: REVIEW AND ACKNOWLEDGE COACHING NOTICE

- 1. Open the coaching notice in your **Inbox**.
- 2. Select the appropriate **Employee Acknowledgement**.

| Inbox<br>5 items<br>Manager Evaluation: Coaching Notice: Jay Adams                                                                                                    | Acknowledgement of Receipt of Feedback<br>Acknowledgement |  |
|----------------------------------------------------------------------------------------------------|-----------------------------------------------------------|--|
| 51 second(s) ago - Due 08/17/2021; Effective 02/28/2021                                                                                                    | Employee Acknowledgement<br>Status *                      |  |
|                                                                                                    | Comment                                                   |  |
| Acknowledgement <ul> <li>I have reviewed the notice as provided.</li> <li>I have reviewed the notice as provided, and I refuse to sign.</li> <li>Bearch :: &gt;</li> </ul> Comment | × ×                                                       |  |
| Submit at Save for Later                                                                                                    | Close                                                     |  |

- 3. If needed, add a Comment.
- 4. Click **Submit** to finalize the notice.

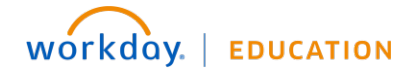

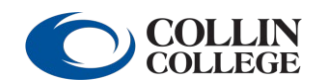

### MANAGER: ACKNOWLEDGE TEAM MEMBER COMMENTS AND SUBMIT NOTICE

- 1. Open the coaching notice in your **Inbox**.
- 2. Select the Manager Acknowledgement.
- 3. Select Submit.

| Acknowledgement                                                                     |                                         |
|-------------------------------------------------------------------------------------|-----------------------------------------|
| Manager Acknowledgement                                                             | Employee Acknowledgement                |
| Status *                                                                            | Status                                  |
| Şearch :≡                                                                           | I have reviewed the notice as provided. |
| The notice has been reviewed with the employee.                                     | Comment                                 |
| Format $\lor$ <b>B I U A</b> $\lor$ <b>i E I</b>                                    | Entered by                              |
| Ø                                                                                   | Jay Adams                               |
|                                                                                     | Date                                    |
|                                                                                     | 08/16/2021 10:02 PM                     |
| Disciplinary Action Information           Submit         Save for Later         Clo | se                                      |

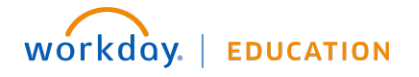

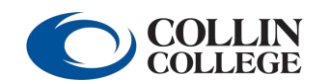

# LEVEL 1 DISCIPLINARY NOTICE

### MANAGER: INITIATE LEVEL 1 DISCIPLINARY NOTICE

From the **Home** page:

- 1. In the search bar, type **Start Disciplinary**. Select **Start Disciplinary Action for Employee**.
- 2. Select the **Employee**.
- 3. Select **Discipline > Level 1 Discipline Notice**.
- 4. For Disciplinary Action Reasons, select Reasons for Employee's Country > United States of America > Discipline > Level 1 Warning (United States of America).
- 5. Under **Related Disciplinary Actions**, select if there are any prior related notices.
- 6. For **Period Start Date**, enter today's date. For **Period End Date**, enter the day before three years from today because coaching and disciplinary notices are on a rolling 36-month period (ex. Notice starts on 8/25/2021 and ends on 8/24/2024).
- 7. Click **Submit**.

| Start Disciplinary Action for Employee                                                                                                   |     | Employee                     | * X Jay Adams …                                                    | - |
|----------------------------------------------------------------------------------------------------|-----|------------------------------|--------------------------------------------------------------------|---|
| Fmolovee * x lav Adams                                                                                                    |     | Review Template 7            | × Level 1 Discipline Notice                                        | 3 |
| Review Template * × Level 1 Discipline Notice                                                                                            |     | Disciplinary Action Reasons  | <ul> <li>Level 1 Warning (United States<br/>of America)</li> </ul> | 8 |
| Disciplinary Action Reasons * Search<br>Related Disciplinary Actions C Discipline                                                        |     | Related Disciplinary Actions | × Coaching Notice: Jay Adams                                       |   |
| Period Start Date * Level 1 Warning (United States of<br>America) Level 2 Warning (United States of<br>Level 2 Warning (United States of |     | Period Start Date            | MM/DD/YYYY                                                         | 2 |
| Period End Date * Recommendation for Suspension<br>(United State of America)<br>Request for Termination (United State<br>of America)     | tes | Period End Date              | MM/DD/YYYY                                                         |   |

8. Launch the disciplinary notice by clicking **Open** from the dialog box or going to your **Inbox**. Click **Get Started** or **Next** to begin.

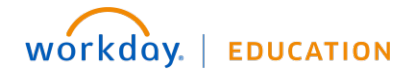

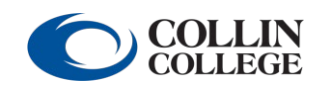

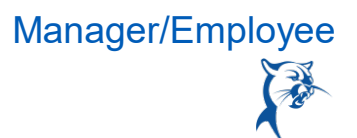

 Identify the Job Performance/Behavior Deficiency (the attendance, behavior, or performance issue), Specific Results Required for Acceptable Improvement, and Date for Improvement to be Completed. The date for improvement should be noted as "immediate and ongoing." Click Next.

| Manager Evoluation: Level 1    |                                                                |
|--------------------------------|----------------------------------------------------------------|
| Discipline Notice: Jay Adams   |                                                                |
| Actions                        |                                                                |
| 0/01/2021 - 09/30//2024        | Question Job Performance/Behavior Deficiency:                  |
| 1 Job Responsibilities or B    | Manager                                                        |
|                                | Answer * Normal ~ B I U A ~ i = %                              |
| Q 2. Job Responsibilities or B | Issues here.                                                   |
| • 3. Job Responsibilities or B |                                                                |
| Supervisor Support             |                                                                |
| Additional Documents           | Question Specific Results Required for Acceptable Improvement: |
| Peview and Submit              | Manager                                                        |
|                                | Answer ★ Normal ✓ B I U A ✓ III S                              |
|                                | Improvement required.                                          |
|                                |                                                                |
|                                | Question Date for Improvement to be completed:                 |
|                                |                                                                |
|                                | Manager                                                        |
| (🕤) <                          | Answer * Normal V B I U A V := %                               |

10. If needed, identify additional deficiencies, results required, and date for improvement on the following two pages. If there are no additional concerns, leave blank and click **Next**.

| lanager Evaluation: Level 1  | 2. Job Responsibilities or Behaviors                                                                                                    |
|------------------------------|----------------------------------------------------------------------------------------------------|
| scipline Notice: Jay Adams   |                                                                                                    |
| 0/01/2021 - 00/20//2024      | Please complete this section if a second violation needs to be addressed. If there are no additional violations, this section an section can be skinned. To skin this section, click the "Next" button.  |
| 09/30//2024                  |                                                                                                    |
| 1. Job Responsibilities or B | if required, list the employees primary job responsibilities or behaviors that require attention and describe the specific impro<br>needed. (Include facts about events, dates, people, documents, etc.) |
| 2. Job Responsibilities or B |                                                                                                    |
| 3. Job Responsibilities or B |                                                                                                    |
| O Supervisor Support         | Question Job Performance/Behavior Deficiency:                                                                                                    |
| Additional Documents         | Manager                                                                                                    |
| Review and Submit            | Answer Format $\lor$ B I U A $\lor$ iii $\circledast$                                                                                                    |
|                              |                                                                                                    |
|                              |                                                                                                    |
|                              | ß                                                                                                    |
| ( 🖨 )                        | Question Specific Required for Accentable Improvement:                                                                                                    |

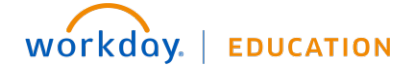

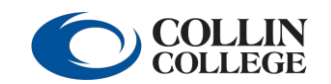

Your screens and processes may vary from this document.  ${\bf 9}$ 

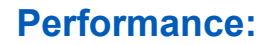

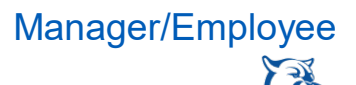

11. Identify **Supervisor Support** to be provided by you, the manager. Click **Next**.

| Question List the sup       | port to be provided by supervisor (e.g. training | g, equipment, observation, procedures, coachin |
|-----------------------------|--------------------------------------------------|------------------------------------------------|
|                             |                                                  |                                                |
| lanagar                     |                                                  |                                                |
| Manager                     |                                                  |                                                |
| Manager                     | B I <u>U</u> A ~ ii  \%                          | u <sup>R</sup>                                 |
| Manager<br>nswer * Format V | B I <u>U</u> <u>A</u> ∨ i≣ ⊗                     | u <sup>n</sup>                                 |

12. Add attachments, if needed. Click Next.

| Additional Documents                          |                 |
|-----------------------------------------------|-----------------|
| ptional: Add supporting documents, if needed. |                 |
| lanager                                       |                 |
|                                               | Drop files here |
|                                               | or              |
|                                               | Select files    |
|                                               |                 |

13. Review the document. Click **Submit** to route for review by HR.

| Submit | Save for Later |
|--------|----------------|
|--------|----------------|

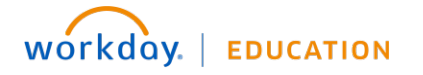

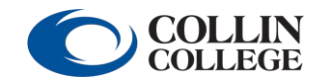

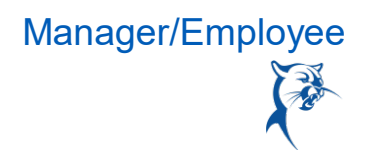

- 14. If HR has concerns about the notice, the HR consultant will send it back for revisions. Launch the item from your **Inbox** and click **Get Started** to get started.
- 15. To see comments from HR, navigate to the **Review** page.

| HR Consultant<br>says, "Subjective language."                                    |              |
|----------------------------------------------------------------------------------|--------------|
| Approval by HR Partner (Local)- Sent Back                                        | Due 08/17/20 |
| Manager<br>Complete Manager Evaluation for Disciplinary Action – Awaiting Action | Due 08/18/20 |

16. Navigate to the appropriate section(s) of the notice to make revisions. Once finished, click **Submit** to route back to HR for approval.

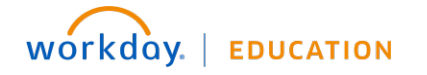

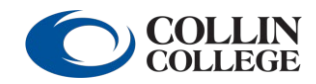

#### MANAGER'S MANAGER: APPROVE LEVEL 1 DISCIPLINARY NOTICE

Once approved by HR, the notice will go to the manager's manager for review and approval. From

the **Home** page:

- 1. Open the disciplinary notice in your Inbox. Click Get Started.
- 2. Click **Approve** to advance the notice or **Send Back** to route the notice back to the manager for changes.

#### HR: CONFIRM MEETING IS SCHEDULED

Once approved by the manager's manager, HR will complete a **To-Do** to confirm that the manager has schedule a meeting with the team member to deliver the notice. HR will note the date of the meeting in the **Comment** text box.

#### MANAGER: DELIVER LEVEL 1 DISCIPLINARY NOTICE

- 1. Click the **To-Do** in your **Inbox** to complete it.
- 2. Click **Submit** to indicate that you have met with the team member. Do not click **Submit** until you have met with the team member.

| inbox                                                                                                    |                                                                                    |
|----------------------------------------------------------------------------------------------------|------------------------------------------------------------------------------------|
| Actions Archive                                                                                                    | Complete To Do Please confirm you have met with the employee to go over the notice |
| leving All 🗸 Sort By Nevest 👾                                                                                                    | scond(s) ago - Due (8/12/2021) Effective                                           |
| asse confirm you have met with the employee to go<br>or the notice.: Manager Evaluation: Level 1 Discipline<br>filter. Jay Adams | For Jay Adama Overall Process Level 1 Discipline Notice: Jay Adams                 |
| reer Goals Follow up: Jay Adams - Manager Plan                                                                                   | Due Date 08/14/2021                                                                |
|                                                                                                    | C onter your comment                                                               |

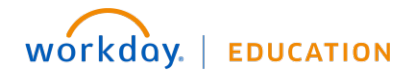

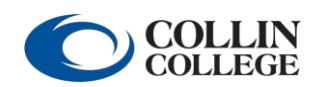

Manager/Employee

#### TEAM MEMBER: REVIEW AND ACKNOWLEDGE LEVEL 1 DISCIPLINARY NOTICE

- 1. Open the disciplinary notice in your **Inbox**. Select **Get Started**.
- 2. Review the notice and click **Next**.
- 3. Select the appropriate Employee Acknowledgement.

|                                                                                                    | ew Comments                                                          |                                                                                            | M                                   | XII                 | PDF              | £63              |
|----------------------------------------------------------------------------------------------------|----------------------------------------------------------------------|--------------------------------------------------------------------------------------------|-------------------------------------|---------------------|------------------|------------------|
| Manager Evaluation: Level Discipl                                                                                              | line Notice: Jay Adams 🛛 🚥                                           |                                                                                            |                                     |                     |                  |                  |
| Evaluated By                                                                                                    | Disciplinary Action Reason                                           | Level Warning (United States of America)                                                   |                                     |                     |                  |                  |
| Review Period 10/01/2021 -                                                                                                    | 23 second(s) ago - Due 0                                             | B/12/2021; Effective                                                                       |                                     |                     |                  |                  |
| Related Disciplinary Actions                                                                                                   |                                                                      |                                                                                            |                                     |                     |                  |                  |
| Failure<br>of the<br>employ                                                                                                    | to show improvement in yo<br>same or similar nature will s<br>yment. | our job performance or behavior by stated<br>subject you to further disciplinary action, i | deadlines and/o<br>up to and includ | or any f<br>ing ter | future<br>minati | violati<br>on of |
| Your si<br>ment v<br>mail.                                                                                                    | ignature acknowledges disc<br>vith the document. You may             | cussion of the issues and receipt of the do<br>add comments in the provided text box o     | cument. It does<br>r submit them la | not in<br>ater by   | dicate<br>memo   | agree<br>) or e- |
| Get Started                                                                                                    |                                                                      |                                                                                            |                                     |                     |                  |                  |
|                                                                                                    |                                                                      |                                                                                            | _                                   | -                   | -                | -                |
|                                                                                                    |                                                                      |                                                                                            |                                     |                     |                  |                  |
| Acknowledgement                                                                                                    |                                                                      |                                                                                            |                                     |                     |                  |                  |
| I have reviewed the notice                                                                                                    |                                                                      |                                                                                            |                                     |                     |                  |                  |
|                                                                                                    |                                                                      |                                                                                            |                                     |                     |                  |                  |
| as provided.                                                                                                    |                                                                      | ~ A                                                                                        |                                     |                     |                  |                  |
| as provided.<br>I have reviewed the notice<br>as provided, and I refuse to<br>sign.                                            | )                                                                    | $\tilde{\omega}$                                                                           |                                     |                     |                  |                  |
| as provided.<br>I have reviewed the notice<br>as provided, and I refuse to<br>sign.<br>βearch                                  | )                                                                    |                                                                                            |                                     |                     |                  |                  |
| as provided.<br>☐ Lave reviewed the notice<br>as provided, and I refuse to<br>sign.<br>\$earch  I Comment                      | )                                                                    |                                                                                            |                                     |                     |                  |                  |
| as provided.<br>☐ Have reviewed the notice<br>as provided, and I refuse to<br>sign.<br>bearch<br>Eorment<br>Format ∨ B I U A   |                                                                      | **<br>*                                                                                    |                                     |                     |                  |                  |
| as provided.<br>☐ I have reviewed the notice<br>as provided, and I refuse to<br>sign.<br>Bearch<br>Comment<br>Format ∨ B I U A | ~   :≣   ⊗                                                           | ×*                                                                                         |                                     |                     |                  |                  |

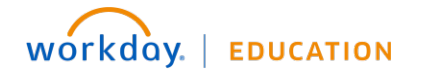

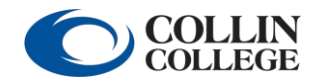

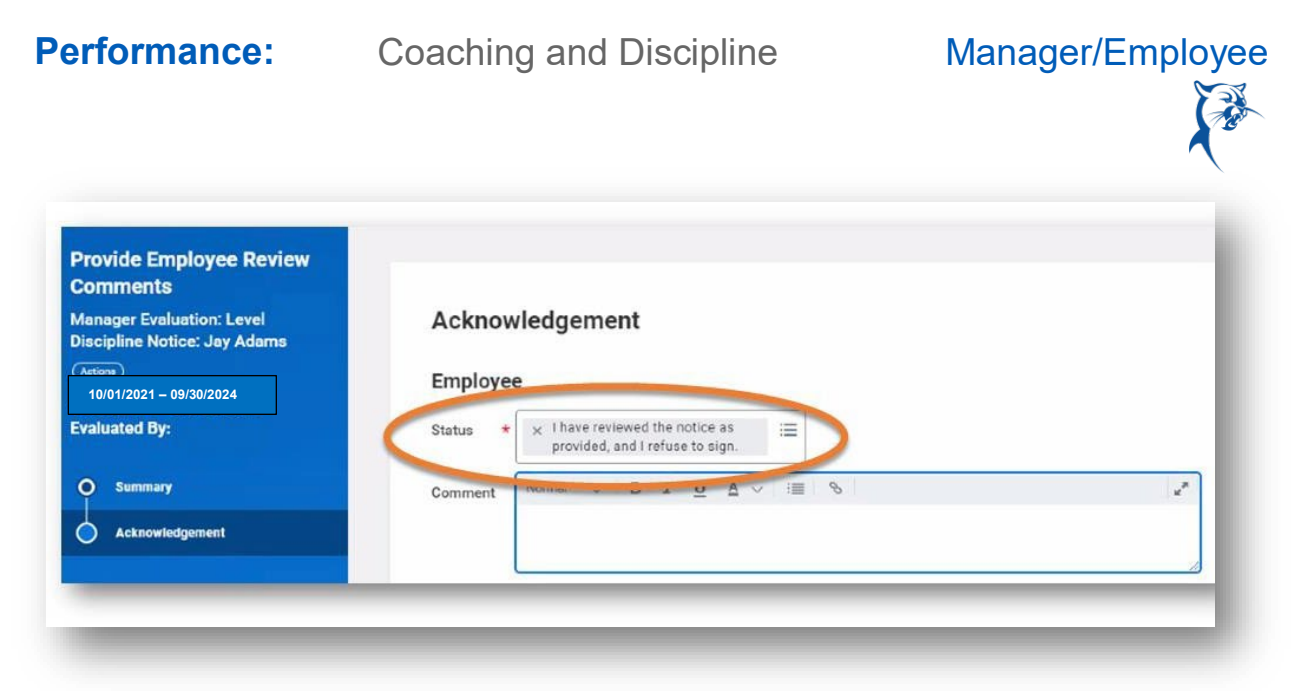

- 4. If needed, add a Comment.
- 5. Click **Submit** to finalize the notice.

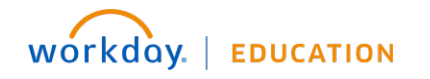

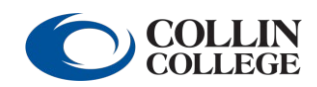

# MANAGER: ACKNOWLEDGE TEAM MEMBER COMMENTS AND SUBMIT LEVEL 1 DISCIPLINARY NOTICE

- 1. Open the disciplinary notice in your **Inbox**. Select **Get Started**.
- 2. Review the notice. Click Next.
- 3. Select the Manager Acknowledgement.
- 4. Click **Submit** to finalize the notice.

| lanager Acknowledgement                                  | Employee Acknowledgement                |
|----------------------------------------------------------|-----------------------------------------|
| tatus *                                                  | Status                                  |
| þearch 😑                                                 | I have reviewed the notice as provided. |
| The notice has been reviewed with the employee.          | Comment                                 |
| Format $\checkmark$ <b>B I U A</b> $\checkmark$ <b>E</b> | Entered by                              |
| R                                                        | Jay Adams                               |
|                                                          | Date                                    |
|                                                          | 08/16/2021 10:02 PM                     |
|                                                          |                                         |
| isciplinary Action Information                           |                                         |

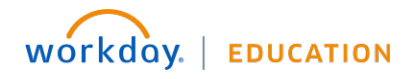

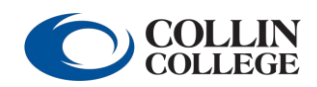

# LEVEL 2 DISCIPLINARY NOTICE

#### MANAGER: INITIATE LEVEL 2 DISCIPLINARY NOTICE

- 1. In the search bar, type **Start Disciplinary**. Select **Start Disciplinary Action for Employee**.
- 2. Select the **Employee**. Select **Discipline > Level 2 Discipline Notice**.
- 3. For Disciplinary Action Reasons, select Reasons for Employee's Country > United States of America > Discipline > Level 2 Warning (United States of America).
- 4. Under **Related Disciplinary Actions**, select if there are any prior related notices.
- 5. For **Period Start Date**, enter today's date. For **Period End Date**, enter the day before three years from today because coaching and disciplinary notices are on a rolling 36-month period (ex. Notice starts on 8/25/2021 and ends on 8/24/2024).
- 6. Click **Submit**.

| Start Disciplinary            | Action for Employee                                  |
|-------------------------------|------------------------------------------------------|
| Employee *                    | × Jay Adams ··· ∷≡                                   |
| Review Template *             | × Level 2 Discipline Notice $\cdots$ :=              |
| Disciplinary Action Reasons * | × Level 2 Warning (United Z ∷≣<br>States of America) |
| Related Disciplinary Actions  | =                                                    |
| Period Start Date *           | MM/DD/YYYY                                           |
| Period End Date *             | MM/DD/YYYY                                           |
| enter your comment            |                                                      |
| Submit Cance                  | el                                                   |

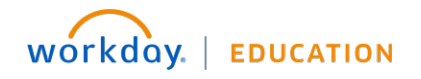

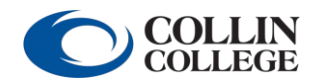

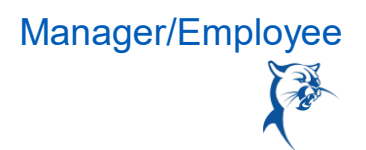

- 7. Launch the disciplinary notice by clicking **Open** from the dialog box or going to your **Inbox**. Click **Get Started** or **Next** to get started.
- Identify the Job Performance/Behavior Deficiency (the attendance, behavior, or performance issue), Specific Results Required for Acceptable Improvement, and Date for Improvement to be Completed. The date for improvement should be noted as "immediate and ongoing." Click Next.

| Complete Manager<br>Evaluation                              |                                                                                                    |
|-------------------------------------------------------------|----------------------------------------------------------------------------------------------------|
| Manager Evaluation: Level 2<br>Discipline Notice: Jay Adams | 1. Job Responsibilities or Behaviors                                                                                                    |
| (Actions)                                                   | List the employee's primary job responsibilities or behaviors that require attention and describe the specific improvement that is needed. (Include facts about events, dates, people, |
| 09/01/2021 - 08/31//2024                                    | documents, etc.)                                                                                                    |
| 1. Job Responsibilities or B                                |                                                                                                    |
| <ul> <li>2. Job Responsibilities or B</li> </ul>            | Question Job Performance/Behavior Deficiency:                                                                                                    |
| O 3. Job Responsibilities or B                              | Manager                                                                                                    |
| General Pay Increase Impact                                 | Answer * Format V B I U A V III %                                                                                                    |
| <ul> <li>Supervisor Support</li> </ul>                      |                                                                                                    |
| Additional Documents                                        |                                                                                                    |
| O Review and Submit                                         | Question Specific Results Required for Acceptable Improvement:                                                                                                    |
|                                                             | Manager                                                                                                    |
|                                                             | Answer * Format V B I U A V III %                                                                                                    |
|                                                             |                                                                                                    |
|                                                             | Question Date for Improvement to be completed:                                                                                                    |
|                                                             | Manager                                                                                                    |
|                                                             | Answer * Former V B I U A V III %                                                                                                    |
| • •                                                         |                                                                                                    |
|                                                             | Back Next Save for Later Close                                                                                                    |

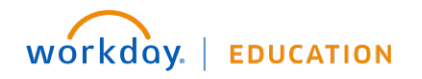

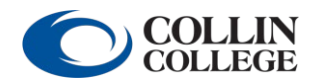

9. If needed, identify additional deficiencies, results required, and date for improvement on the following two pages. If there are no additional deficiencies, leave blank and click **Next**.

| ext" butt                                        | ete this section if a second violation needs to be addressed. If there are no additional violations, this section and the next section can be skipped. To skip th                | is section, clic |
|--------------------------------------------------|----------------------------------------------------------------------------------------------------|------------------|
| equired,<br>ople, do                             | It the employee's primary job responsibilities or behaviors that require attention and describe the specific improvement that is needed. (Include facts about or<br>ments, etc.) | events, dates,   |
|                                                  |                                                                                                    |                  |
| Question                                         | ob Performance/Behavior Deficiency:                                                                                                    |                  |
| Manag                                            |                                                                                                    |                  |
| Answer                                           | ormat v B I U A v III %                                                                                                    |                  |
|                                                  |                                                                                                    |                  |
|                                                  |                                                                                                    |                  |
|                                                  | B                                                                                                    |                  |
| Question                                         | specific Results Required for Acceptable Improvement:                                                                                                    |                  |
| Question                                         | specific Results Required for Acceptable Improvement:                                                                                                    |                  |
| Question<br>Manag<br>Answer                      | specific Results Required for Acceptable Improvement:                                                                                                    |                  |
| Question<br>Manag<br>Answer                      | pecific Results Required for Acceptable Improvement:                                                                                                    |                  |
| Question<br>Manag<br>Answer                      | ipecific Results Required for Acceptable Improvement:                                                                                                    |                  |
| Question<br>Manag<br>Answer                      | specific Results Required for Acceptable Improvement:                                                                                                    |                  |
| Question<br>Manag<br>Answer<br>Question          | argecific Results Required for Acceptable Improvement:                                                                                                    |                  |
| Question<br>Manag<br>Answer<br>Question<br>Manag | specific Results Required for Acceptable Improvement:                                                                                                    |                  |

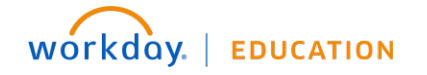

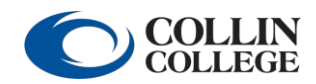

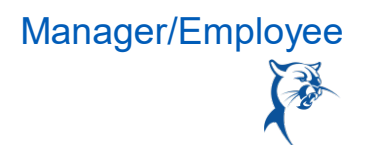

10. Acknowledge the **General Pay Increase Impact**, that a Level 2 disciplinary notice will prevent the team member from receiving the general pay increase (GPI). Ignore **Manager Summary**. Click **Next**.

| Complete Manager<br>Evaluation<br>Manager Evaluation: Level 2<br>Discipline Notice: Jay Adams<br>(Actions)<br>( 09/01/2021 - 08/31//2024 | General Pay Increase Impact The employee shall acknowledge that the general pay increase will not apply due to the level 2 disciplinary are | ction. |
|----------------------------------------------------------------------------------------------------|----------------------------------------------------------------------------------------------------|--------|
| <ul> <li>1. Job Responsibilities or B</li> <li>2. Job Responsibilities or B</li> </ul>                                                   | Question Please acknowledge that no general pay increase will be given in the same year as a level 2 disciplinary action.                   | 2      |
| O 3. Job Responsibilities or B                                                                                                    | Manager                                                                                                    | - 1    |
| General Pay Increase Impact                                                                                                    | Rating select one v                                                                                                    | - 1    |
| O Supervisor Support                                                                                                    | Manager Yes                                                                                                    |        |
| Additional Documents                                                                                                    | Rating selection                                                                                                    | - 1    |
| O Review and Submit                                                                                                    |                                                                                                    | - 1    |
| • <                                                                                                    |                                                                                                    |        |
|                                                                                                    | Back Next                                                                                                    |        |

11. Identify Supervisor Support to be provided by you, the manager. Click Next.

| ipervisor Support |          |       |       |          |            |        |                       |                                               |        |
|-------------------|----------|-------|-------|----------|------------|--------|-----------------------|-----------------------------------------------|--------|
| Question          | List the | suppo | rt to | be p     | orovide    | d by : | supervisor (e.g. trai | ning, equipment, observation, procedures, coa | aching |
| Manage            | er       |       | _     |          |            | :=     | 0                     |                                               |        |
| Answer *          | Format   | ~ B   | I     | <u>U</u> | <u>A</u> ~ | :=     | 0                     | ×*                                            |        |

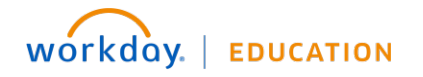

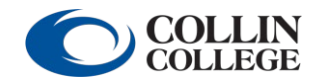

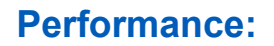

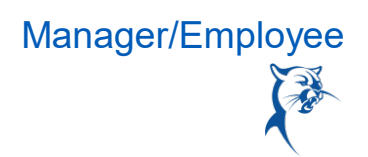

12. Add attachments, if needed. Click Next.

| Drop files here |
|-----------------|
| or              |
| Select files    |
|                 |

13. Review the document. Click **Submit** to route for review by HR.

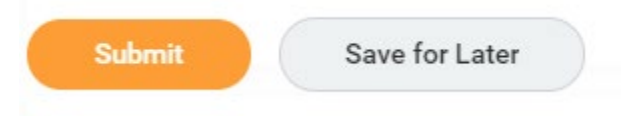

- 14. If HR has concerns about the notice, the HR consultant will send it back forrevisions. Launch the item from your **Inbox** and click **Next** to get started.
- 15. To see comments from HR, navigate to the **Review** page.

| HR Consultant<br>says, "Subjective language."<br>Approval by HR Partner (Local)– Sent Back | Due 08/17/2 |
|--------------------------------------------------------------------------------------------|-------------|
| Manager<br>Complete Manager Evaluation for Disciplinary Action– Awaiting Action            | Due 08/18/2 |

16. Navigate to the appropriate section(s) of the notice to make revisions. Once finished, click **Submit** to route back to HR for approval.

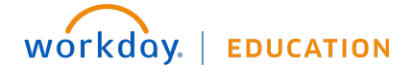

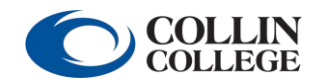

#### MANAGER'S MANAGER: APPROVE LEVEL 2 DISCIPLINARY NOTICE

Once approved by HR, the disciplinary notice will go to the manager's manager for review and approval.

From the **Home** page:

- 1. Open the disciplinary notice in your **Inbox**. Select **Get Started**.
- 2. Review notice.
- 3. Click **Approve** to advance the notice or **Send Back** to route the notice back to the manager for changes.

#### NEXT-LEVEL TO CABINET-LEVEL LEADER: APPROVE LEVEL 2 DISCIPLINARY NOTICE

Once approved, the disciplinary notice will go to the next-level leader for review and approval. After, it will route to all leaders up to the cabinet-level leader. Each leader will follow the instructions below to approve and advance the notice.

From the Home page:

- 1. Open the disciplinary notice in your **Inbox**.
- 2. Click **Approve** to advance the notice or **Send Back** to route the notice back to the manager for changes.

#### HR EXECUTIVE: APPROVE LEVEL 2 DISCIPLINARY NOTICE

The notice will go to HR executive leadership for review and approval.

From the **Home** page:

- 1. Open the disciplinary notice in your **Inbox**.
- 2. Click **Approve** to advance the notice or **Send Back** to route the notice back to the manager for changes.

#### HR: CONFIRM MEETING IS SCHEDULE

Once approved by the manager's manager, HR will complete a **To-Do** to confirm that the manager has schedule a meeting with the team member to deliver the notice. HR will note the date of the meeting in the **Comment** text box.

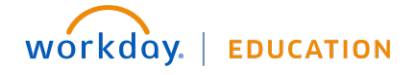

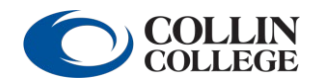

#### MANAGER: DELIVER LEVEL 2 DISCIPLINARY NOTICE

- 1. Click the **To-Do** in your **Inbox** to complete it.
- 2. Click **Submit** to indicate that you have met with the team member. Do not click **Submit** until you have met with the team member.

| Q Search                                                                                                    |                                                                                                   |
|----------------------------------------------------------------------------------------------------|---------------------------------------------------------------------------------------------------|
| Inbox                                                                                                    |                                                                                                   |
| Actions Archive                                                                                                    | Complete To Do Please confirm you have met with the employee to go over the notice.               |
| Vewrg Alt 🚽 Sortby Newest 🚽 🕌                                                                                                   | accord(s) égo - Due                                                                               |
| lease confirm you have met with the employee to go<br>ver the notice. Manager Evaluation: Level Discipline<br>office: Jay Adems | For JV/ Fdame<br>Overall Process Level Discipline Notice: Jay Adams<br>Overall Status In Progress |
| areer Goals Follow up: Jay Adams - Manager Plan                                                                                 | Due Date 08/14/2021                                                                               |

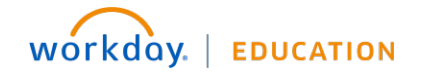

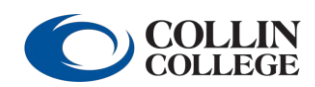

#### TEAM MEMBER: REVIEW AND ACKNOWLEDGE LEVEL 2 DISCIPLINARY NOTICE

- 1. Open the disciplinary notice in your **Inbox**. Select **Get Started**.
- 2. Review notice and click **Next**.
- 3. Select the appropriate Employee Acknowledgement.

|                                                          |                                                                                                    | M                                                | 2                                       | -                                  | 552                                 | - Le |
|----------------------------------------------------------|----------------------------------------------------------------------------------------------------|--------------------------------------------------|-----------------------------------------|------------------------------------|-------------------------------------|------|
| Manager Evaluation: Level D                              | iscipline Notice: Jay Adams 🚥                                                                                                    |                                                  |                                         |                                    |                                     |      |
| Evaluated By                                             | Disciplinary Action Reason Level Warning (United States of America)                                                                                                    |                                                  |                                         |                                    |                                     |      |
| Review Period 10/01/2021 -                               | 23 second(s) ago - Due 08/12/2021; Effective                                                                                                    |                                                  |                                         |                                    |                                     |      |
|                                                          |                                                                                                    |                                                  |                                         |                                    |                                     |      |
| Related Disciplinary Actions                             |                                                                                                    |                                                  |                                         |                                    |                                     |      |
| Related Disciplinary Actions                             | nikura ta akawi inanawamant in wawink nanfarmanan an kakawian ku atatad daadiin                                                                                                    | oc and/o                                         | r anu f                                 | inturo                             | violat                              | ione |
| Related Disciplinary Actions<br>Fa<br>of                 | illure to show improvement in your job performance or behavior by stated deadlin<br>the same or similar nature will subject you to further disciplinary action, up to an                                                                                                    | es and/o<br>d includi                            | r any f<br>ng teri                      | uture<br>ninati                    | violat<br>on of                     | ions |
| Related Disciplinary Actions<br>Fa<br>of<br>en           | ulure to show improvement in your job performance or behavior by stated deadlin<br>the same or similar nature will subject you to further disciplinary action, up to an<br>nployment.                                                                                                    | es and/o<br>d includi                            | r any f<br>ng teri                      | uture<br>ninati                    | violat<br>on of                     | ions |
| Related Disciplinary Actions<br>of<br>en<br>Yo           | ilure to show improvement in your job performance or behavior by stated deadlin<br>the same or similar nature will subject you to further disciplinary action, up to an<br>apployment.<br>Dur signature acknowledges discussion of the issues and receipt of the document                                                                                          | es and/o<br>d includi<br>. It does               | r any f<br>ng terr<br>not inc           | uture<br>ninati<br>dicate          | violat<br>on of<br>agree            | ions |
| Related Disciplinary Actions<br>of<br>en<br>Yo<br>m      | illure to show improvement in your job performance or behavior by stated deadlin<br>the same or similar nature will subject you to further disciplinary action, up to an<br>nployment.<br>Dur signature acknowledges discussion of the issues and receipt of the document<br>ent with the document. You may add comments in the provided text box or submi<br>ail. | es and/o<br>d includi<br>t. It does<br>t them la | r any f<br>ng terr<br>not ind<br>ter by | iuture<br>minati<br>dicate<br>memo | violat<br>on of<br>agree<br>o or e- | ion  |
| Related Disciplinary Actions<br>of<br>en<br>Yo<br>m<br>m | illure to show improvement in your job performance or behavior by stated deadlin<br>the same or similar nature will subject you to further disciplinary action, up to an<br>nployment.<br>Dur signature acknowledges discussion of the issues and receipt of the document<br>ent with the document. You may add comments in the provided text box or submi<br>ail. | es and/o<br>d includi<br>. It does<br>t them la  | r any f<br>ng terr<br>not inc<br>ter by | uture<br>minati<br>dicate<br>memo  | violat<br>on of<br>agree<br>) or e- | ions |

| as provided.                                                          | \$              |
|-----------------------------------------------------------------------|-----------------|
| sign.                                                                 |                 |
| Comment                                                               |                 |
| Format $\vee$ <b>B I</b> <u>U</u> <u>A</u> $\vee$ <b>i</b> i <b>S</b> | R <sup>34</sup> |
|                                                                       |                 |
|                                                                       |                 |

- 4. If needed, add a **Comment**.
- 5. Click **Submit** to finalize the notice.

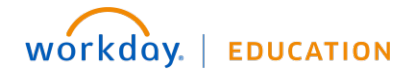

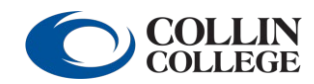

# MANAGER: ACKNOWLEDGE TEAM MEMBER COMMENTS AND SUBMIT LEVEL 2 DISCIPLINARY NOTICE

- 1. Open the disciplinary notice in your **Inbox**. Click **Get Started**.
- 2. Review notice and click Next.
- 3. Select the Manager Acknowledgement.
- 4. Click **Submit** to finalize the notice.

| knowledgement           |
|-------------------------|
|                         |
|                         |
| the notice as provided. |
|                         |
|                         |
|                         |
| :02 PM                  |
|                         |

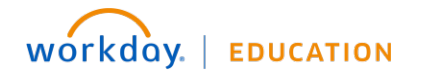

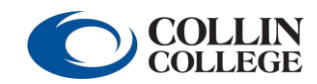

## REQUEST FOR TERMINATION (SUPERVISORS ONLY)

#### MANAGER: INITIATE REQUEST FOR TERMINATION

From the Home page:

- 1. In the search bar, type **Start Disciplinary**. Select **Start Disciplinary Action for Employee**.
- 2. Select the **Employee**. Select **Request for Termination** > **Request for Termination**.
- For Disciplinary Action Reasons, select Reasons for Employee's Country > United States of America > Discipline > Request for Termination (United States of America).
- 4. Under Related Disciplinary Actions, select if there are any prior related notices.
- 5. For Period Start Date, enter today's date. For Period End Date, enter today's date.
- 6. Click Submit.

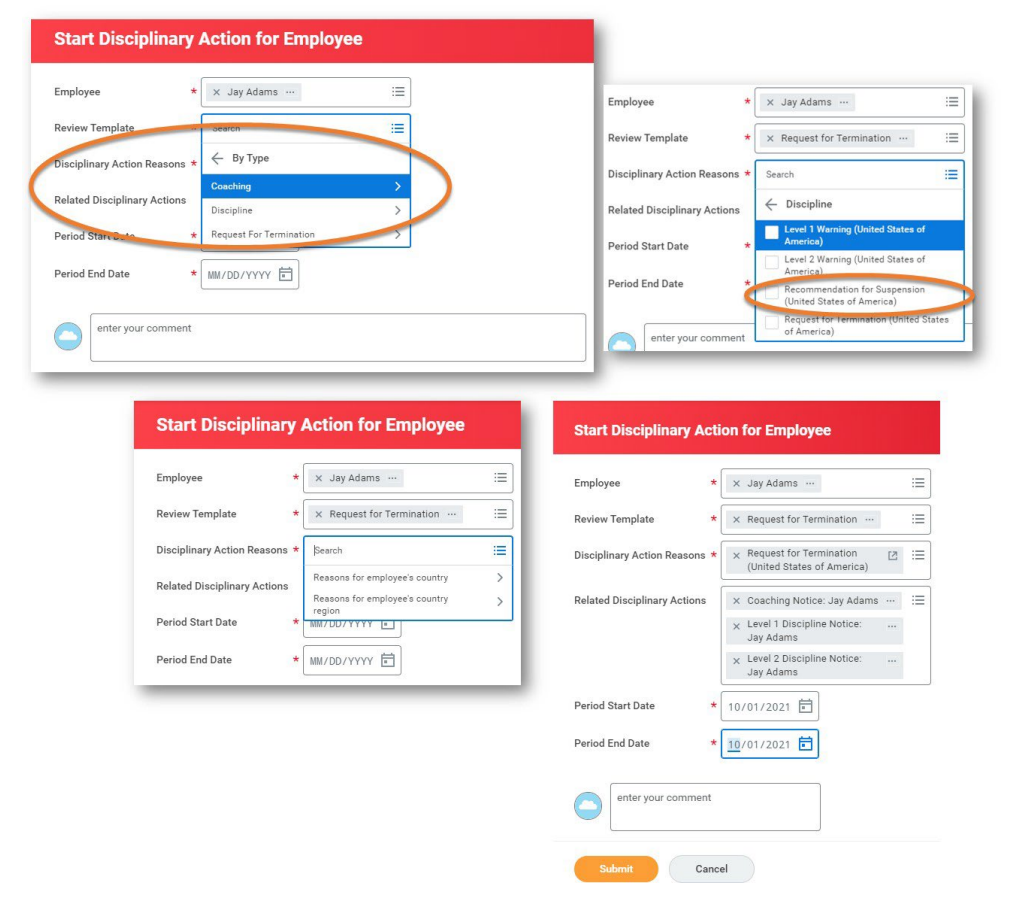

7. Launch the request for termination by clicking **Open** from the dialog box or going to your **Inbox**. Click **Get Started** or **Next** to get started.

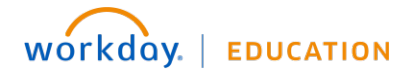

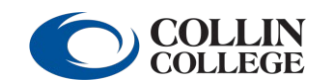

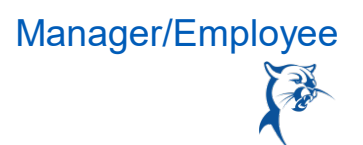

- 8. In the search bar, type **Start Disciplinary**. Select **Start Disciplinary Action for Employee**.
- 9. Select the **Employee**. Select **Request for Termination** > **Request for Termination**.
- 10. For Disciplinary Action Reasons, select Reasons for Employee's Country > United States of America > Discipline > Request for Termination (United States of America).
- 11. Under **Related Disciplinary Actions**, select if there are any prior related notices.
- 12. For Period Start Date, enter today's date. For Period End Date, enter today's date.
- 13. Click **Submit**.

| Start Disciplinary            | Action for Employee     |                                                                                                    |
|-------------------------------|-------------------------|----------------------------------------------------------------------------------------------------|
| Employee *                    | 🗙 Jay Adams \cdots      | Employee * × Jay Adams … !=                                                                               |
| Review Template               | search                  | Review Template                                                                                           |
| Disciplinary Action Reasons * | Conching                | Disciplinary Action Reasons * Search :=                                                                   |
| Related Disciplinary Actions  | Discipline >            | Related Disciplinary Actions                                                                              |
| Period Stan 2:40 *            | Request For Termination | Period Start Date * Verring (United States of America)                                                    |
| Period End Date *             | MM/DD/YYYY 🖻            | Period End Date America America Suspension<br>Recommendation for Suspension<br>(United States of America) |
| enter your comment            |                         | enter your comment of America)                                                                            |

| Employee *                                       | × Jay Adams …                                          | =       | Employee *                    | 🗙 Jay Adams \cdots                                                            |
|--------------------------------------------------|--------------------------------------------------------|---------|-------------------------------|-------------------------------------------------------------------------------|
| Review Template *                                | $\times$ Request for Termination $\cdots$              | =       | Review Template *             | × Request for Termination …                                                   |
| Disciplinary Action Reasons *                    | ßearch<br>Reasons for employee's country               | i≣<br>> | Disciplinary Action Reasons * | X Request for Termination (United States of America)                          |
| Related Disciplinary Actions Period Start Date * | Reasons for employee's country<br>region<br>MM7DD7YYYY | >       | Related Disciplinary Actions  | × Coaching Notice: Jay Adams …<br>× Level 1 Discipline Notice: …<br>Jay Adams |
| Period End Date *                                | MM/DD/YYYY                                             | - 1     |                               | × Level 2 Discipline Notice:<br>Jay Adams                                     |
|                                                  |                                                        | _       | Period Start Date *           | 10/01/2021                                                                    |
|                                                  |                                                        |         | Period End Date *             | <u>10</u> /01/2021                                                            |
|                                                  |                                                        |         | enter your comment            |                                                                               |

14. Launch the request for termination by clicking **Open** from the dialog box or going to your **Inbox**. Click **Get Started** or **Next** to get started

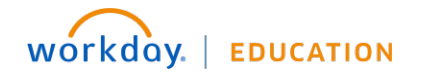

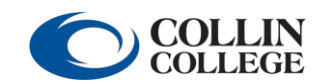

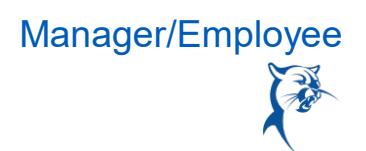

15. Provide information regarding your recommendation to terminate employment. Click **Next**.

| Complete Manager Evaluation                                                                                                    | Manager Evaluation: Request for Termination: Jay Adams                          | \$       | PDF     |
|----------------------------------------------------------------------------------------------------|---------------------------------------------------------------------------------|----------|---------|
| 28 minute(s) ago - Due 08/21/2021; Effective 10/01/2021                                                                                  | Review Period<br>10/01/2021 - 10/01/2021                                        |          |         |
|                                                                                                    | Details of Recommendation ~                                                     |          | - 1     |
|                                                                                                    | •                                                                               |          | - 1     |
| Question<br>Provide the details that support the recon<br>ments, prior related disciplinary actions, e<br>Manager Evaluation<br>Answer * | nmendation to terminate employment. (Include facts about events, dates<br>etc.) | , people | , docu- |
| Back Next                                                                                                    |                                                                                 |          |         |

16. Add attachments, if needed. Click Next.

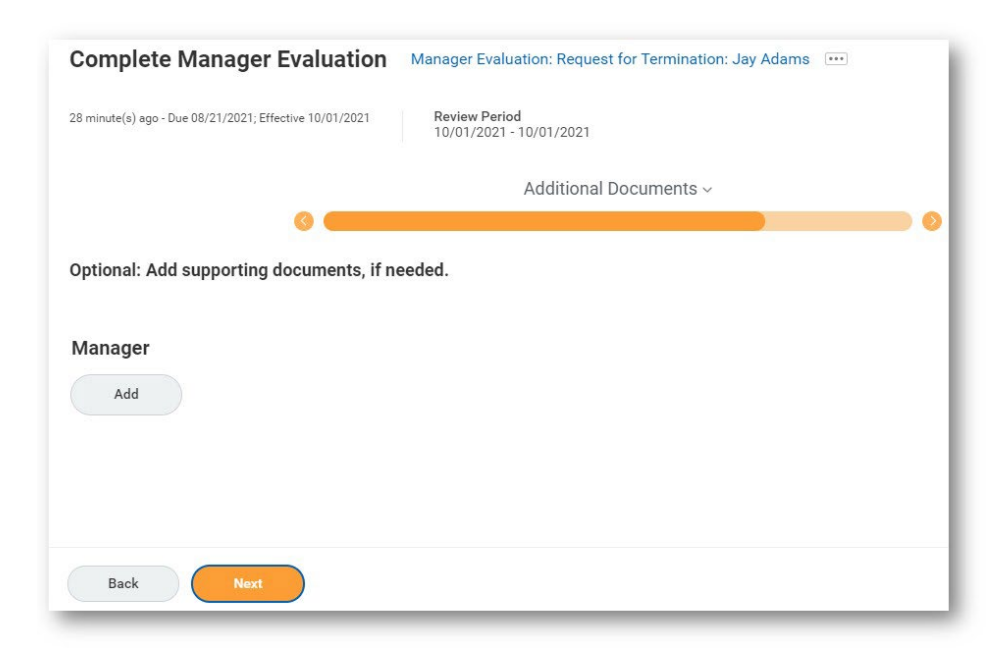

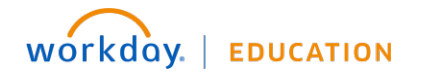

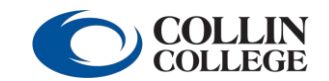

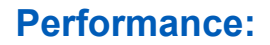

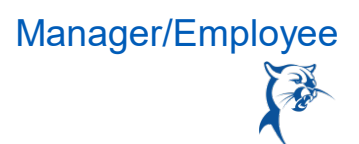

17. Review the document. Click **Submit** to route for review by HR.

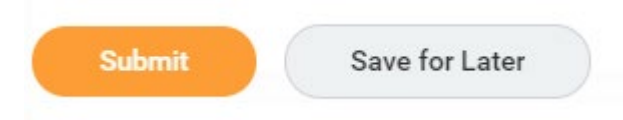

- 18. If HR has concerns about the RFT, the HR consultant will send it back forrevisions. Launch the item from your **Inbox** and click **Next** to get started.
- 19. To see comments from HR, navigate to the **Review** page.

| HR Consultant<br>says, "Subjective language."<br>Approval by HR Partner (Local)– Sent Back | Due 08/17/20 |
|--------------------------------------------------------------------------------------------|--------------|
|                                                                                            |              |
| Manager<br>Complete Manager Evaluation for Disciplinary Action– Awaiting Action            | Due 08/18/20 |

20. Navigate to the appropriate section(s) of the RFT to make revisions. Once finished, click **Submit** to route back to HR for approval.

#### **REVIEW BY APPROVERS**

- 1. Approvers for RFTs include Manager's manager, next-level leader, cabinet member, CHRO, and district president. The RFT will appear in each approver's **Inbox**. Each approver can click **Approve** to advance the RFT or **Send Back** to route the RFT back to the manager for changes.
- 2. Once approved by leadership, a **To-Do** step will go to the HR consultant to confirm that the manager has scheduled a meeting to deliver the RFT to the team member.

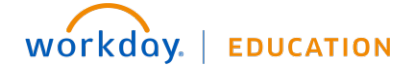

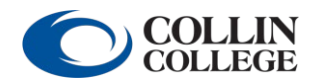

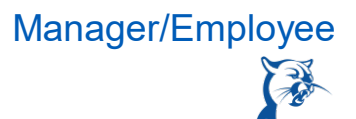

#### MANAGER: REQUEST FOR TERMINATION

Once approved by leadership, a **To-Do** step will go to the HR consultant to confirm that the manager has scheduled a meeting to deliver the RFT to the team member.

From the Home page:

- 1. Click the **To-Do** item in your **Inbox** to complete it.
- 2. Click **Submit** to indicate that you have met with the team member. Do not click **Submit** until you have met with the team member.

| Complete To Do                                                       |
|----------------------------------------------------------------------|
| Please confirm you have met with the employee to go over the notice. |
| ☆ 梱 啞 ⑫ □                                                            |
| 22 second(s) ago - Due 08/20/2021; Effective 10/01/2021              |
| For Jay Adams                                                        |
| Overall Process Request for Termination: Jay Adams                   |
| Overall Status In Progress                                           |
| Due Date 08/22/2021                                                  |
| enter your comment                                                   |
| Submit Save for Later Close                                          |

3. HR will receive final notification to start the termination workflow.

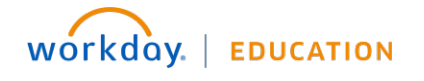

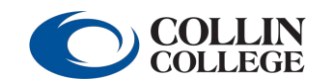

Manager/Employee

# VIEW COMPLETED NOTICE

#### **EMPLOYEE VIEW**

#### From the Home page:

Click the cloud and select View Profile.

- 1. Select Performance (you may need to click More).
- 2. Click the **Disciplinary Actions** tab.
- 3. Click View.

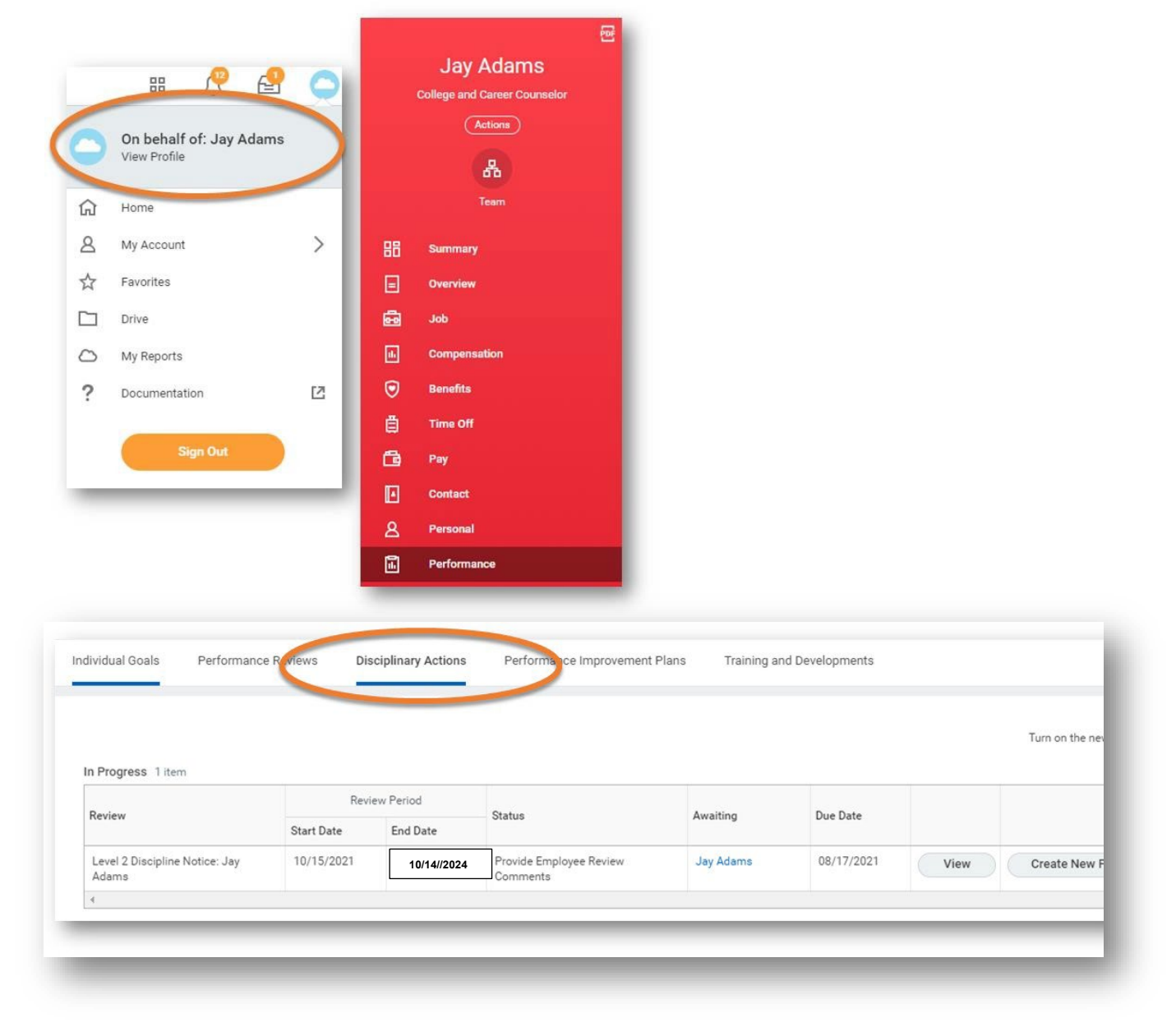

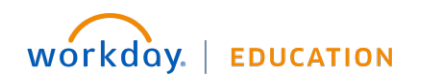

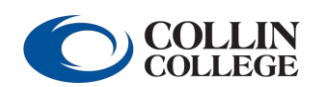

Your screens and processes may vary from this document.  $30\,$ 

Manager/Employee

#### MANAGER VIEW

- 1. Click My Team.
- 2. Select the **employee's name**.
- 3. Click Performance.
- 4. Click the **Disciplinary Actions** tab.
- 5. Click View.

| n Progress 1 term  Review  Review  Rev |                                         |            | -                 |                                                               |           |            | Turn o     | on the new tables view 🛛 |
|----------------------------------------------------------------------------------------------------|-----------------------------------------|------------|-------------------|---------------------------------------------------------------|-----------|------------|------------|--------------------------|
| Review Tate Date Status Availing Due Date   Level 2 Discipline Notice: Jay 19/15/2021 10/14//2024 Provide Employee Review Jay Adams 08/17/2021 View Create New PDF     Applications   13 items   Expenses Pay Budget     Jay Adams     Jay Adams     Image: Date     Applications   13 items     Image: Date     Image: Date </th <th>n Progress 1 item</th> <th>Revie</th> <th>ew Period</th> <th></th> <th></th> <th></th> <th></th> <th>× III -</th>                                                                                                    | n Progress 1 item                       | Revie      | ew Period         |                                                               |           |            |            | × III -                  |
| Level 2 Discipline Notice: Jay 10/15/2021 10/14/2024 Provide Employee Review Jay Adams 08/17/2021 View Create New PDF   Applications   13 items   Low   Low   Low   Pay   Budget   Jay Adams   Jay Adams     Image: Specified Specified Speci                                                                                                    | Review                                  | Start Date | End Date          | Status                                                        | Awaiting  | Due Date   |            |                          |
| Applications   13 items   Expenses   Pay   Budget   My Team     Image: Stress of the stress of the stress of th                                                                                                    | Level 2 Discipline Notice: Jay<br>Adams | 10/15/2021 | 10/14//2024       | Provide Employee Review<br>Comments                           | Jay Adams | 08/17/2021 | View Creat | te New PDF               |
| Jay Adams     Image: Compensation   Image: Compensation <tr< th=""><th></th><th></th><th>- 0</th><th></th><th></th><th></th><th></th><th></th></tr<>                                                                                                    |                                         |            | - 0               |                                                               |           |            |            |                          |
| Jay Adams<br>Jay Adams<br>Benefits<br>Time Off<br>Pay<br>Contact<br>A Personal                                                                                                    | Expenses                                | P          | ay 🗗              | Budget                                                        | My Team   | 2          |            |                          |
| E Time Off Pay Contact & Personal                                                                                                    | Expenses                                | P          | ay<br>E           | Budget<br>Job<br>Compensation                                 | My Team   |            |            |                          |
| Pay<br>Contact<br>A Personal                                                                                                    | Expenses                                | P          | ay<br>E           | Job<br>Compensation<br>Benefits                               | My Team   |            |            |                          |
| Contact<br>A Personal                                                                                                    | Expenses                                | P          | ay<br>■<br>■<br>■ | Job<br>Compensation<br>Benefits<br>Time Off                   | My Team   |            |            |                          |
| A Personal                                                                                                    | Expenses                                | P          | ay<br>E           | Job<br>Compensation<br>Benefits<br>Time Off<br>Pay            | My Team   |            |            |                          |
|                                                                                                    | Expenses                                | P          | ay                | Job<br>Compensation<br>Benefits<br>Time Off<br>Pay<br>Contact | My Team   |            |            |                          |

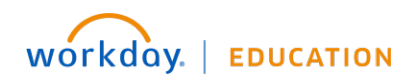

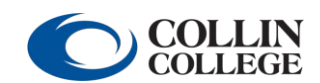